### **BAB IV**

# HASIL PENELITIAN DAN PEMBAHASAN

### 4.1 Hasil Analisa Struktur Bangunan Program SAP2000

Ada pun pemilihan sambungan pada gedung Grand Dharmahusada

Lagoon dengan menggunakan SAP2000 sebagai berikut :

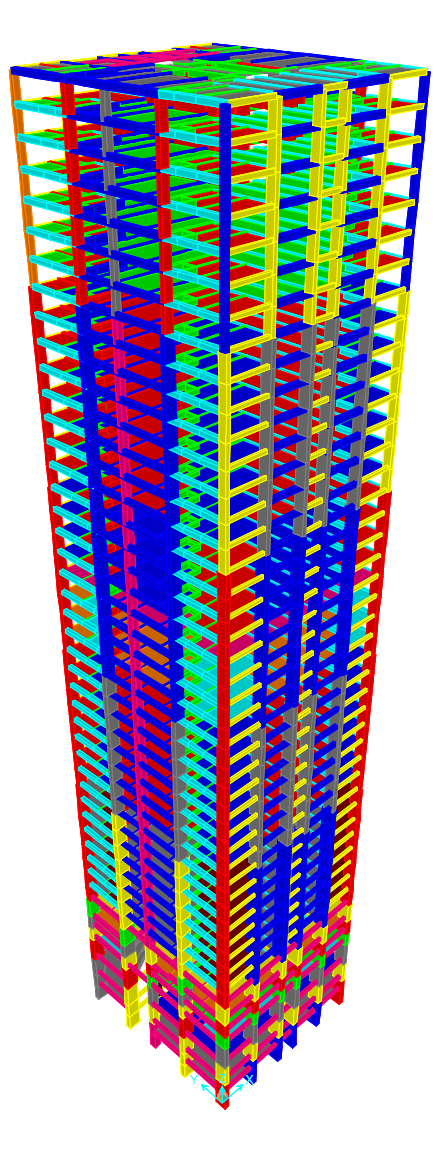

Gambar 4. 1 Pemodelan Struktur Bangunan SAP2000 Sumber : Hasil Penelitian

Hasil Axial Force dari SAP2000 dengan berupa gambar di bawah

ini :

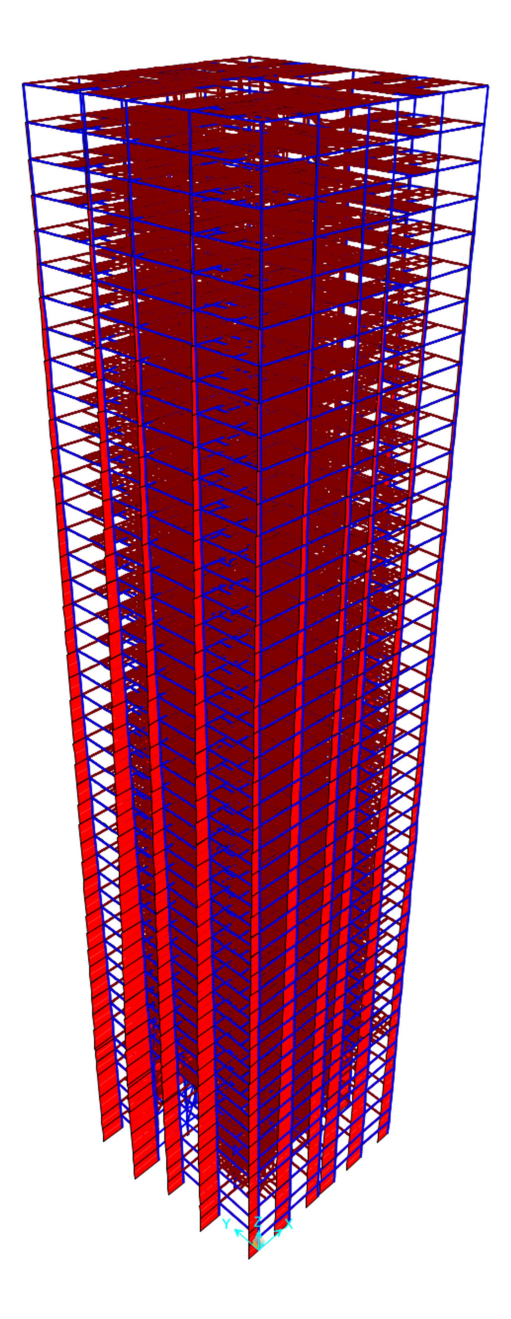

Gambar 4. 2 Pemodelan Struktur Axial Force SAP2000 Sumber : Hasil Penelitian

ini :

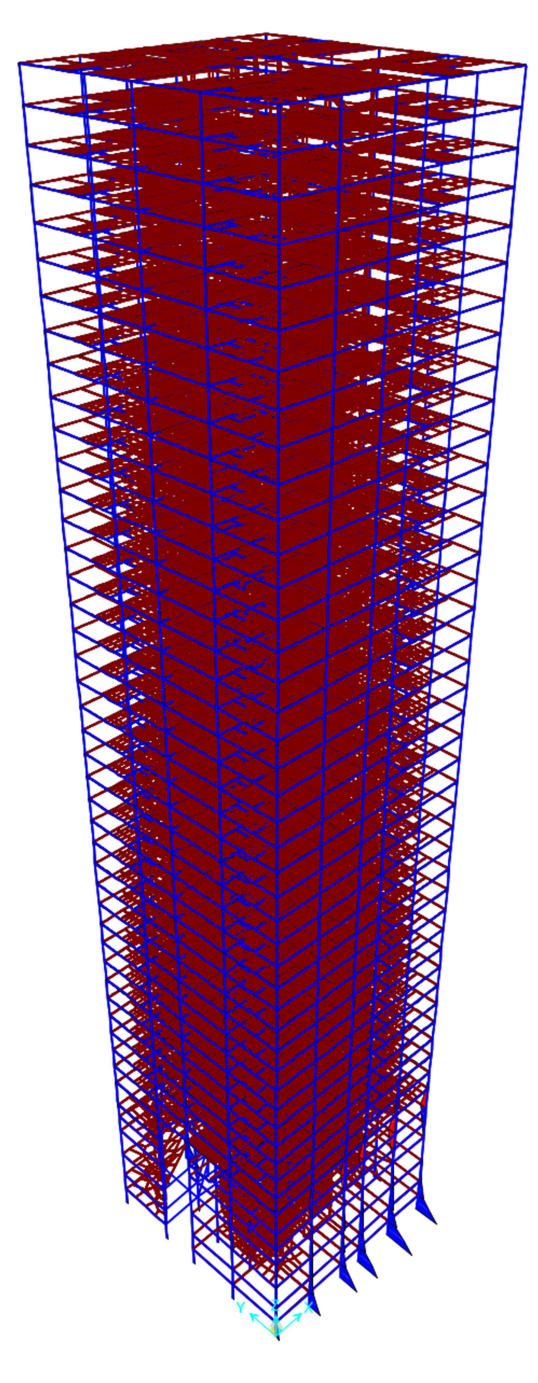

Gambar 4. 3 Pemodelan Struktur Moment 2-2 SAP2000 Sumber : Hasil Penelitian

Hasil dari pemodelan dengan SAP2000 maka di dapat titik sambungan dengan dengan nilai terbesar untuk selanjutnya pemodelan di ABAQUS.

Tabel Hasil analisa SAP2000 :

| le     | View Edit     | Format-Filter | -Sort Select  | Options       |               |               |                   |               |              |              |              |
|--------|---------------|---------------|---------------|---------------|---------------|---------------|-------------------|---------------|--------------|--------------|--------------|
| its: / | As Noted      |               |               |               |               |               | Assembled Joint N | lasses        |              |              |              |
| er:    |               |               |               |               |               |               |                   |               |              |              |              |
|        | Joint<br>Text | MassSource    | U1<br>KN-s2/m | U2<br>KN-s2/m | U3<br>KN-s2/m | R1<br>KN-m-s2 | R2<br>KN-m-s2     | R3<br>KN-m-s2 | CenterX<br>m | CenterY<br>m | CenterZ<br>m |
|        | 32024         | Mass Source   | 2.09          | 2.09          | 2.09          | C             | 0                 | 0             | 16.963       | 19.9         | 150.         |
|        | 32025         | Mass Source   | 0             | 0             | 0             | C             | 0                 | 0             | 6.451        | 0            | 151.81       |
|        | 32026         | Mass Source   | 7.05          | 7.05          | 7.05          | C             | 0                 | 0             | 6.55         | 0            | 150.         |
|        | 32027         | Mass Source   | 5.76          | 5.76          | 5.76          | C             | 0                 | 0             | 12.85        | 0            | 150          |
|        | 32028         | Mass Source   | 11.44         | 11.44         | 11.44         | C             | 0                 | 0             | 16.65        | 0            | 150.         |
|        | 32029         | Mass Source   | 12.24         | 12.24         | 12.24         | C             | 0                 | 0             | 22.95        | 0            | 150.         |
|        | 02000         | mass 500100   | 4.00          | 4.00          | 4.00          |               | •                 | v             |              | 01.010       | 100.         |
|        | 32031         | Mass Source   | 16.05         | 16.05         | 16.05         | c             | 0                 | 0             | 0            | 16.425       | 150.         |
|        | 00000         | ******        | 15.0          | 15.0          | 15.0          | _             |                   |               | 20.0         | 10.105       |              |
|        | 32033         | Mass Source   | 13.13         | 13.13         | 13.13         | C             | 0                 | 0             | 0            | 0            | 150          |
|        | 32034         | Mass Source   | 13.2          | 13.2          | 13.2          | C             | 0                 | 0             | 29.5         | 0            | 150.         |
|        | 32035         | Mass Source   | 11.12         | 11.12         | 11.12         | C             | 0                 | 0             | 0            | 31.075       | 150          |
|        | 32036         | Mass Source   | 11.39         | 11.39         | 11.39         | C             | 0                 | 0             | 29.5         | 31.075       | 150.         |
|        | 32037         | Mass Source   | 4.98          | 4.98          | 4.98          | C             | 0                 | 0             | 6.451        | 0            | 150.         |
|        | 32038         | Mass Source   | 6.95          | 6.95          | 6.95          | C             | 0                 | 0             | 0            | 22.275       | 150          |
|        | 22020         | Hana Course   | 7.04          | 7.04          | 7.04          |               |                   | 0             | 0            | 0.05         | 450          |

Gambar 4. 4 Tabel Pada SAP2000

#### Sumber : Hasil Penelitian

Hasil pemilihan titik sambungan dengan gaya tertinggi untuk di analisa pada tinjauan hubungan balok kolom di dapat 3 titik yaitu sebagai berikut :

|     |                   | 5 | Assembled Joint                  | Masses        |               |               |               |               |                  |               |            | -       |         |
|-----|-------------------|---|----------------------------------|---------------|---------------|---------------|---------------|---------------|------------------|---------------|------------|---------|---------|
|     |                   |   | File View Edit<br>Ints: As Noted | Format-Filter | -Sort Select  | Options       |               | A             | ssembled Joint I | asses         |            |         |         |
|     |                   | Í | iter:<br>Joint<br>Text           | MassSource    | U1<br>KN-s2im | U2<br>KN-s2im | U3<br>KN-s2im | R1<br>KN-m-s2 | R2<br>KN-m-s2    | R3<br>KN-m-s2 | CenterX    | CenterY | CenterZ |
|     | 4 % <b>&gt; 5</b> |   | 32024                            | Mass Source   | 2.09          | 2.09          | 2.09          | 0             | 0                | 0             | 16.963     | 19.9    | 150     |
|     |                   |   | 32025                            | Mass Source   | 0             | 0             | 0             | 0             | 0                | 0             | 6.451      | 0       | 151.8   |
|     |                   |   | 32026                            | Mass Source   | 7.05          | 7.05          | 7.05          | 0             | 0                | 0             | 6.55       | 0       | 15      |
|     |                   |   | 32027                            | Mass Source   | 5.76          | 5.76          | 5.76          | 0             | 0                | 0             | 12.85      | 0       | 15      |
|     |                   |   | 32028                            | Mass Source   | 11.44         | 11.44         | 11.44         | 0             | 0                | 0             | 16.65      | 0       | 15      |
| 2.5 |                   |   | 32029                            | Mass Source   | 12.24         | 12.24         | 12.24         | 0             | 0                | 0             | 22.95      | 0       | 15      |
| 8.3 | 22.25             |   | 32030                            | Mass Source   | 4.89          | 4.89          | 4.89          | 0             | 0                | 0             | 17.701     | 31.075  | 15      |
|     |                   |   | 32031                            | Mass Source   | 16.05         | 16.05         | 16.05         | 0             | 0                | 0             | 0          | 16.425  | 15      |
|     |                   |   | 32032                            | Mass Source   | 15.8          | 15.8          | 15.8          | 0             | 0                | 0             | 29.5       | 16.425  | 150     |
|     |                   |   | 32033                            | Mass Source   | 13.13         | 13.13         | 13.13         | 0             | 0                | 0             | 0          | 0       | 150     |
|     | 888888            |   | 32034                            | Mass Source   | 13.2          | 13.2          | 13.2          | 0             | 0                | 0             | 29.5       | 0       | 150     |
|     |                   |   | 32035                            | Mass Source   | 11.12         | 11.12         | 11.12         | 0             | 0                | 0             | 0          | 31.075  | 150     |
| 31  |                   |   | 32036                            | Mass Source   | 11.39         | 11.39         | 11.39         | 0             | 0                | 0             | 29.5       | 31.075  | 150     |
| 3   |                   |   | 32037                            | Mass Source   | 4.98          | 4.95          | 4.98          | 0             | 0                | 0             | 6.451      | 0       | 150     |
| 31  |                   |   | 32038                            | Mass Source   | 6.95          | 6.95          | 6.95          | 0             | 0                | 0             | 0          | 22.275  | 150     |
|     |                   |   | 32039                            | Mass Source   | 7.01          | 7.01          | 7.01          | 0             | 0                | 0             | 0          | 8.35    | 150     |
|     |                   | R | Record: << <                     | 11033         | > >> of 11    | 6163          |               |               |                  |               | Add Tables | k       | Done    |

Gambar 4. 5 Pemilihan Sambungan

Sumber : Hasil Penelitian

Ada pun pemilihan sambungan pada gedung Grand Dharmahusada

Lagoon dengan menggunakan SAP2000 sebagai berikut :

#### 4.2 Data Pemodelan

Analisa elemen hingga dengan menggunakan ABAQUS, terlebih perlu mengetahui detail titik sambungan dan perhitungan control perencanaan dimensi Kolom dan balok pada gedung Grand Dharmahusada Lagoon sebelum pemodelan pada ABAQUS.

1. Data Perhitungan control perencanaan dimensi Kolom dan balok

### Perencanaan Dimensi Kolom

• Beban akibat berat sendiri kolom :

Dimensi kolom direncanakan 220 x 90 cm

Wkolom = b x h x T x BJ

= 0,9 x 0,22 x 3,2 x 2,4

= 1,5 T

• Kombinasi pembebanan :

DL = (Wlantai x T.Lantai) + Watap + (Wkolom x T.Kolom) = (15,055 x 3,2) + 10,087 + (1,5 x 3,2) = 63,06 T

LL = (Wlantai x n)  
= 
$$(3852 \times 3,2)$$
  
=  $12,32 \text{ T}$   
QU =  $1,4\text{D} = (1,4 \times 63,06)$  =  $88,28 \text{ T}$   
QU =  $1,2\text{D} + 1,6\text{L} + 0,5(\text{Lr atau R})$   
=  $1,2(63,06) + 1,6(12,32) + 0,5(1,607)$   
=  $96,18 \text{ T}$ 

Dipakai nilai yang terbesar,

Qu= 96,18 T = 96180 kg.

Dimensi, h = b

$$A = \frac{P}{0.3 \ x \ f'c} = \frac{96180}{0.3 \ x \ 41.5 \ x \ 10} = 772.53 \ cm^2$$

A = b2

 $b = \sqrt{A} = \sqrt{772,53} = 27,79 \text{ cm}$ 

Jadi, digunakan dimensi kolom 90 x 220 cm

Dengan menggunakan cara yang sama didapat nilai resume dimensi kolom dari masing – masing lantai.

|                  |      | L   | Dimensi |     |  |
|------------------|------|-----|---------|-----|--|
| Lantai           | Tipe |     | b       | h   |  |
|                  |      | m   | cm      | cm  |  |
|                  | K1   | 3,2 | 90      | 220 |  |
|                  | K4   | 3,2 | 120     | 120 |  |
| Basement 3 & 2   | K2   | 3,2 | 85      | 195 |  |
|                  | K3   | 3,2 | 85      | 195 |  |
|                  | KR   | 3,2 | 40      | 80  |  |
|                  | K1   | 4,5 | 90      | 220 |  |
|                  | K4   | 4,5 | 120     | 120 |  |
| Basement 1       | K2   | 4,5 | 85      | 195 |  |
|                  | K3   | 4,5 | 85      | 195 |  |
|                  | KR   | 4,5 | 40      | 80  |  |
|                  | K1   | 5   | 90      | 220 |  |
|                  | K4   | 5   | 120     | 120 |  |
| Lantai 1         | K2   | 5   | 85      | 195 |  |
|                  | K3   | 5   | 85      | 195 |  |
|                  | KR   | 5   | 40      | 80  |  |
|                  | K1   | 3   | 90      | 220 |  |
|                  | K4   | 3   | 120     | 120 |  |
| Lantai 2         | K2   | 3   | 85      | 195 |  |
|                  | K3   | 3   | 85      | 195 |  |
|                  | KR   | 3   | 40      | 80  |  |
| Lantai Mezzanine | K1   | 3,6 | 90      | 220 |  |
|                  | K4   | 3,6 | 120     | 120 |  |

Tabel 4. 1 Resume Pendimensian Kolom

|                | K2 | 3,6 | 85  | 195 |
|----------------|----|-----|-----|-----|
|                | K3 | 3,6 | 85  | 195 |
|                | KR | 3,6 | 40  | 80  |
|                | K1 | 3,9 | 90  | 220 |
| Lantai 3       | K4 | 3,9 | 120 | 120 |
|                | K2 | 3,9 | 85  | 195 |
|                | K3 | 3,9 | 85  | 195 |
|                | K1 | 3,2 | 80  | 200 |
| Lantai 4 - 11  | K4 | 3,2 | 110 | 110 |
|                | K2 | 3,2 | 75  | 170 |
|                | K3 | 3,2 | 75  | 180 |
|                | K1 | 3,2 | 70  | 180 |
| Lantai 12 - 19 | K4 | 3,2 | 100 | 100 |
|                | K2 | 3,2 | 70  | 150 |
|                | K3 | 3,2 | 70  | 155 |
|                | K1 | 3,2 | 65  | 160 |
| Lantai 20 - 27 | K4 | 3,2 | 90  | 90  |
|                | K2 | 3,2 | 60  | 140 |
|                | K3 | 3,2 | 65  | 140 |
|                | K1 | 3,2 | 55  | 150 |
| Lantai 28 - 35 | K4 | 3,2 | 80  | 80  |
|                | K2 | 3,2 | 55  | 115 |
|                | K3 | 3,2 | 55  | 125 |
|                | K1 | 3,2 | 55  | 110 |
| Lantai 36 - 40 | K4 | 3,2 | 70  | 70  |
|                | K2 | 3,2 | 55  | 80  |
|                |    |     |     |     |

|                  | К3 | 3,2   | 45 | 105 |
|------------------|----|-------|----|-----|
|                  | K1 | 3,188 | 55 | 110 |
| Lantai 41 - Atap | K4 | 3,188 | 70 | 70  |
|                  | K2 | 3,188 | 55 | 80  |
|                  | K3 | 3,188 | 45 | 105 |

(Sumber : Data proyek, 2017)

### Dimensi Balok Induk

Syarat lebar balok induk tidak boleh lebih kecil dari :

- 1.  $0,3h = 0,3 \times 50 = 15 \text{ cm} < 30 \text{ cm}$
- 2. 25 cm < 30 cm
- Balok induk memanjang tipe (B1) dengan bentang (L) = 960 m, seperti gambar 4.1.

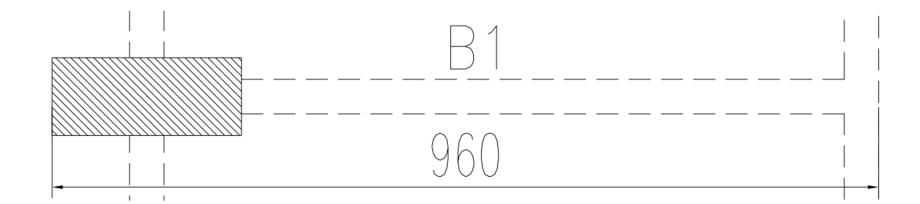

Gambar 4.1 : Balok Induk (B1)

(Sumber : Data proyek, 2017)

hmin : 1/16 L = 960/16 = 60,00 cm

h : hmin x (0,4 + fy/700)

: 60,00 x (0,4 + 390/700)

: 57,42 cm ≈ 70 cm

Diasumsikan b = 2/3h, maka ;

b : 2/3h = 2/3 x 57,42 = 38,28 cm ≈ 40 cm

#### **Dimensi Balok Anak**

 Balok anak memanjang tipe (BA) dengan bentang (L) = 515 m, seperti gambar 4.2.

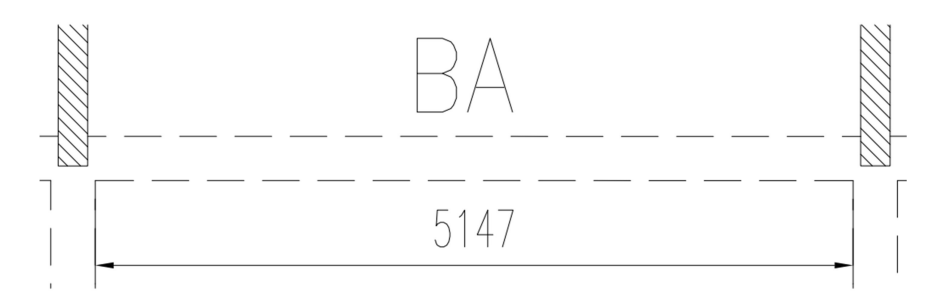

Gambar 4. 6 Balok Induk (BA) (Sumber : Data proyek, 2017)

- hmin : 1/21 L = 515/21 = 24,52 cmh : hmin x (0,4 + fy/700) : 24,52 x (0,4 + 390/700) : 23,46 cm  $\approx$  60 cm Diasumsikan b = 2/3h, maka ;
- b : 2/3h = 2/3 x 23,46 = 15,64 cm ≈ 30 cm

Beikut merupakan resume pendimensian balok pada gedung apartemen

Grand Dharmahusada Lagoon Surabaya. Dilihat pada tabel berikut :

Tabel 4. 2 Resume Pendimensian Balok

| Tipe Balok  | Dimensi (mm) |     |  |  |  |
|-------------|--------------|-----|--|--|--|
|             | b            | h   |  |  |  |
| Balok Induk |              |     |  |  |  |
| B1          | 400          | 700 |  |  |  |
| B2          | 350          | 700 |  |  |  |

| B3         | 400 | 800 |
|------------|-----|-----|
| B5         | 450 | 900 |
| B1A        | 400 | 800 |
| B1B        | 450 | 700 |
| B1C        | 400 | 700 |
| B1E        | 300 | 500 |
| B1F        | 550 | 600 |
| ВК         | 400 | 700 |
| BR1        | 350 | 550 |
| BR2        | 350 | 550 |
| LB1        | 500 | 700 |
| LB2        | 500 | 700 |
| Balok Anak |     |     |
| BA         | 300 | 600 |
| BA1        | 300 | 700 |
| BA2        | 300 | 500 |

(Sumber : Data proyek, 2017)

1. Data Pemodelan 2 Dimensi Benda Uji pada Program AutoCAD

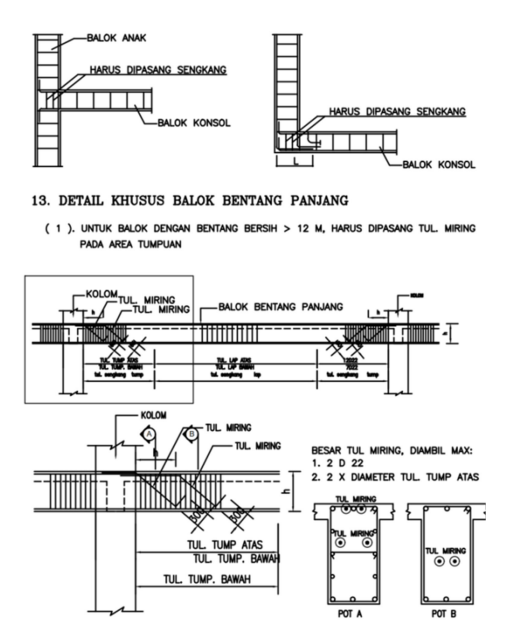

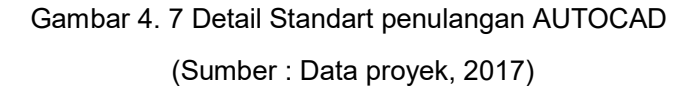

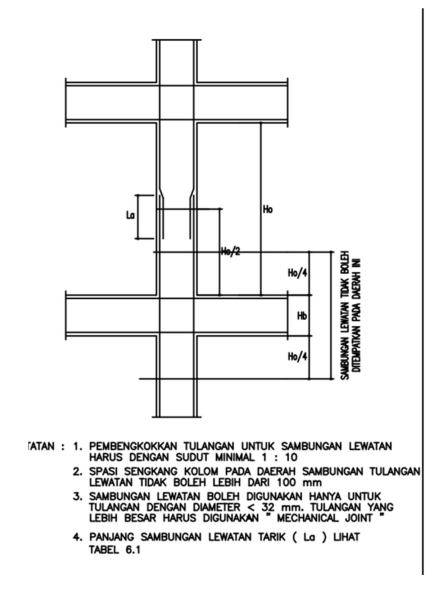

Gambar 4. 8 Detail Standart penulangan AUTOCAD (Sumber : Data proyek, 2017)

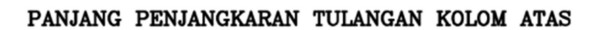

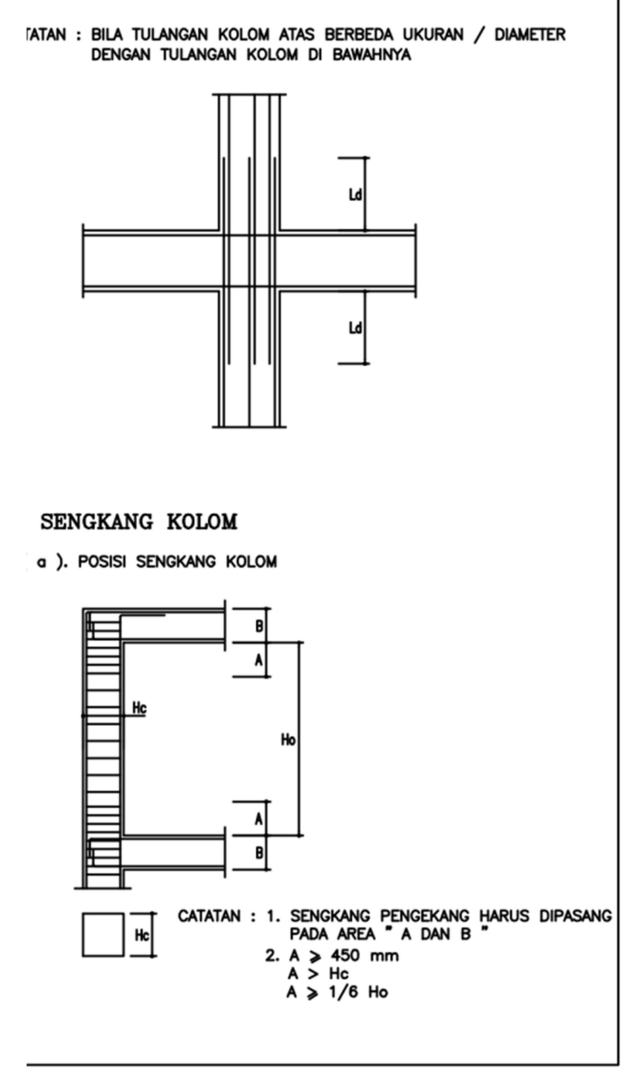

Gambar 4. 9 Detail Standart penulangan AUTOCAD (Sumber : Data proyek, 2017)

#### 4.3 Hasil dan Pembahasan Output ABAQUS CAE v6.14

Tahapan Analisa Metode Elemen hingga titik sambungan balok dan kolom Dengan Abaqu**s** 

Dengan menganalisa kinerja sambungan balok kolom dengan Metode elemen hingga menggunakan Perangkat lunak ABAQUS.

Berikut ini adalah Tahapan ABAQUS yang harus dilakukan:

1. Pemodelan (Part)

Part / permodelan pada penelitian ini terdiri dari :

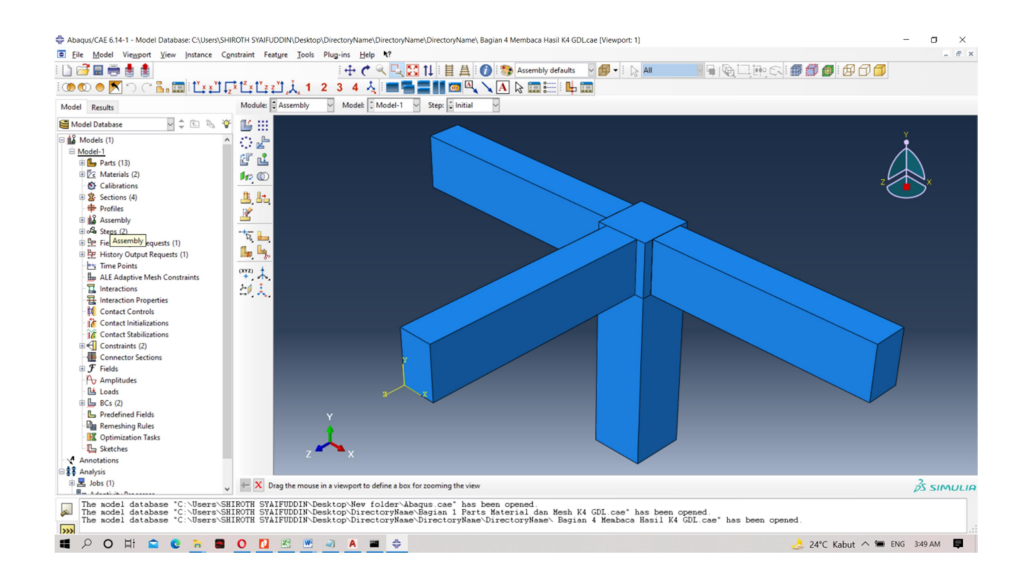

Gambar 4. 10 Tahap Pemodelan

Sumber: data penelitian

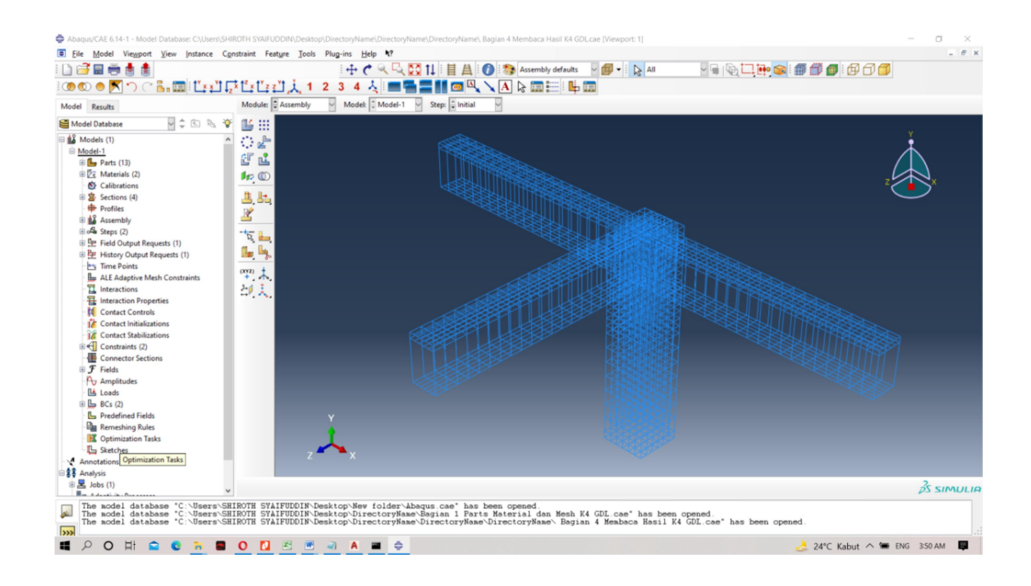

Gambar 4. 11 Tahap Pemodelan

Sumber: data penelitian

2. Tahap definisi material (Property)

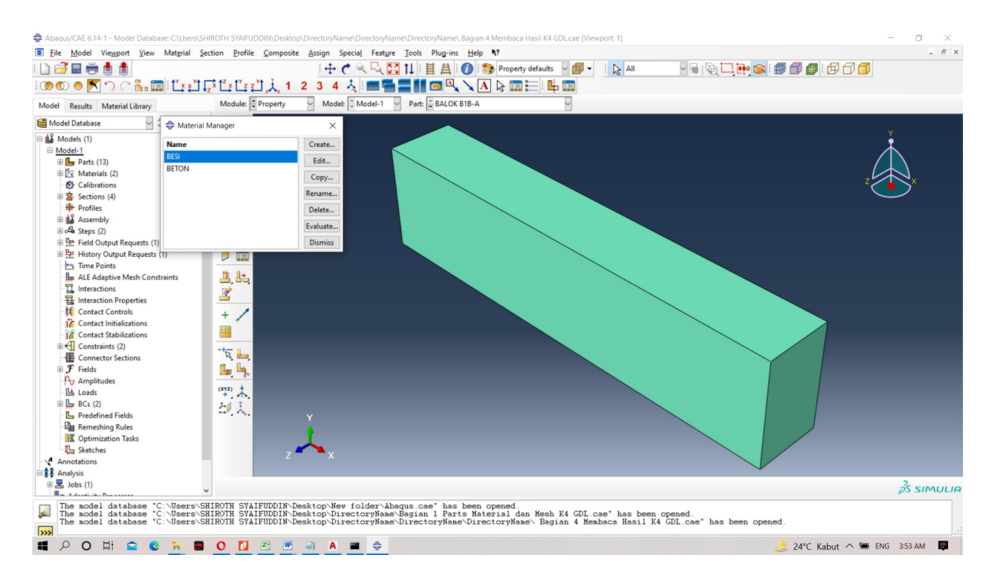

Gambar 4. 12 Tahap definisi material / property

Sumber : data penelitian

Data Material Input Pada Abaqus :

Seluruh dimensi dalam satuan millimeter

| - | Seluruh Piel / level dalam satuan me | eter         |
|---|--------------------------------------|--------------|
| - | Mutu Beton                           |              |
| 0 | Kolom dan Shearwall LT.B3 – LT 19    | : K – 500    |
| 0 | Kolom dan Shearwall LT.20 – LT 27    | : K – 450    |
| 0 | Kolom dan Shearwall LT.28 – LT 35    | : K – 400    |
| 0 | Kolom dan Shearwall LT.36 – LT Ata   | ap : K – 300 |
| 0 | Pelat B1, B2, B3                     | : K – 350    |
| 0 | Pelat, Balok LT.B3 – LT 35           | : K – 350    |
| 0 | Pelat, Balok LT 36 – LT Atap         | : K – 300    |
| - | Mutu Baja Tulangan                   |              |
| 0 | Struktur Bawah :                     |              |
|   | U24 Ø < 13 mm (Polos), fy            | : 240 Mpa    |
|   | U40 D > 13 mm (Ulir), fy             | : 400 Mpa    |
| 0 | Struktur Atas                        |              |
|   | U24 Ø < 13 mm (Polos), fy            | : 240 Mpa    |
|   | □ U40 D > 13 mm (Ulir), fy           | : 400 Mpa    |

### 3. Input Concrete Damage Plasticity

Data Input *Concrete Damage Plasticity* pada ABAQUS ada 3 yang harus masukkan, yaitu :

a. Plasticity

*Plasticity* beton sesuai yang diusulkan oleh (Kmiecik & Kaminski, 2011)

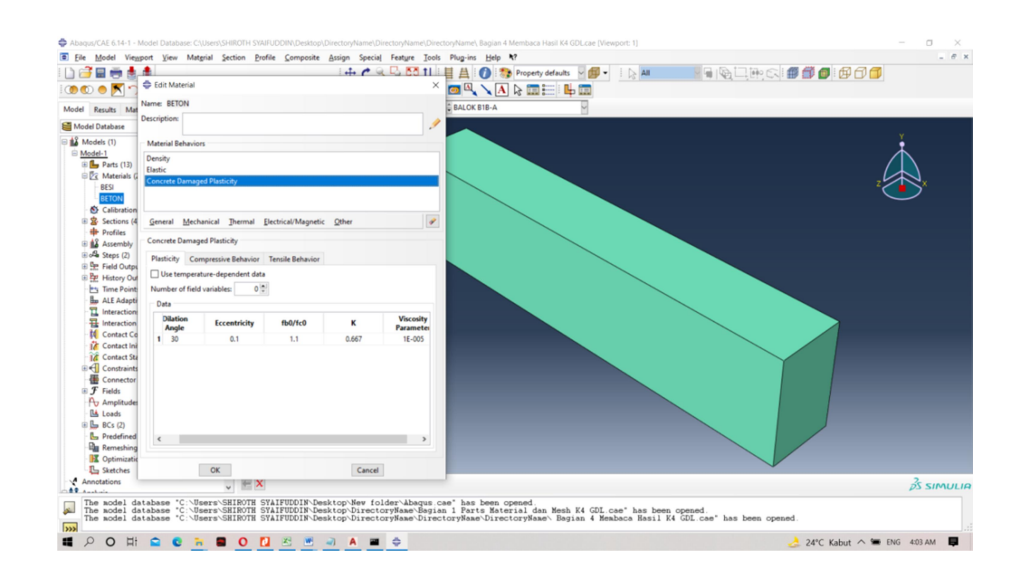

Gambar 4. 13 Deskripsi material beton plasticity

Sumber : Data Penelitian

b. Compress Behavior

Tabel 4. 3 Tabel Inelastic Strain, Compression Stress, CompressionDamage beton f'cm 33 Mpa

- 4. Input Data Beban
  - Pemberian Beban,

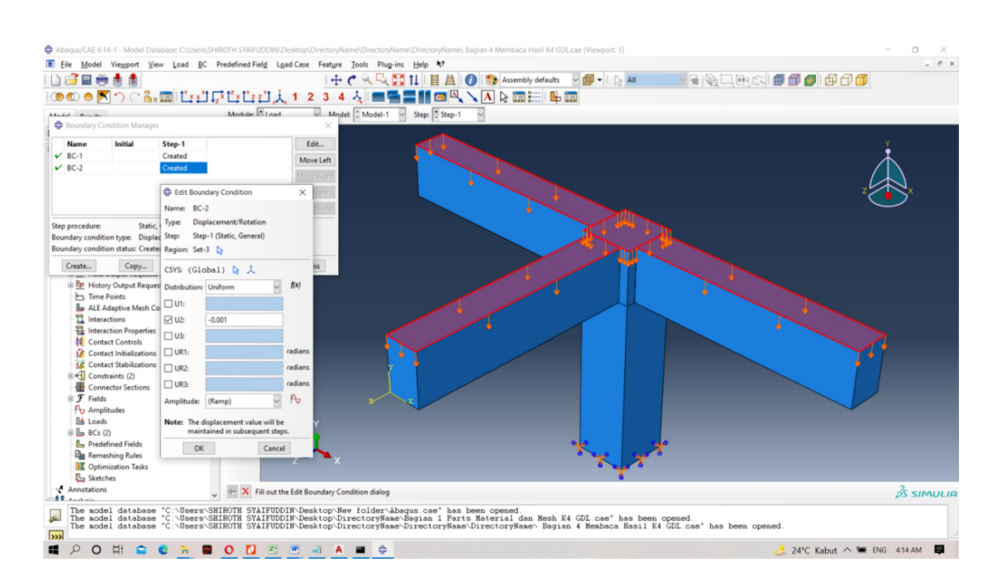

Gambar 4. 14 Penentuan Pembebanan Pada Balok dan kolom

Sumber : Data penelitian

5. Interaction

embedded region yaitu rebar tertanam di dalam beton.

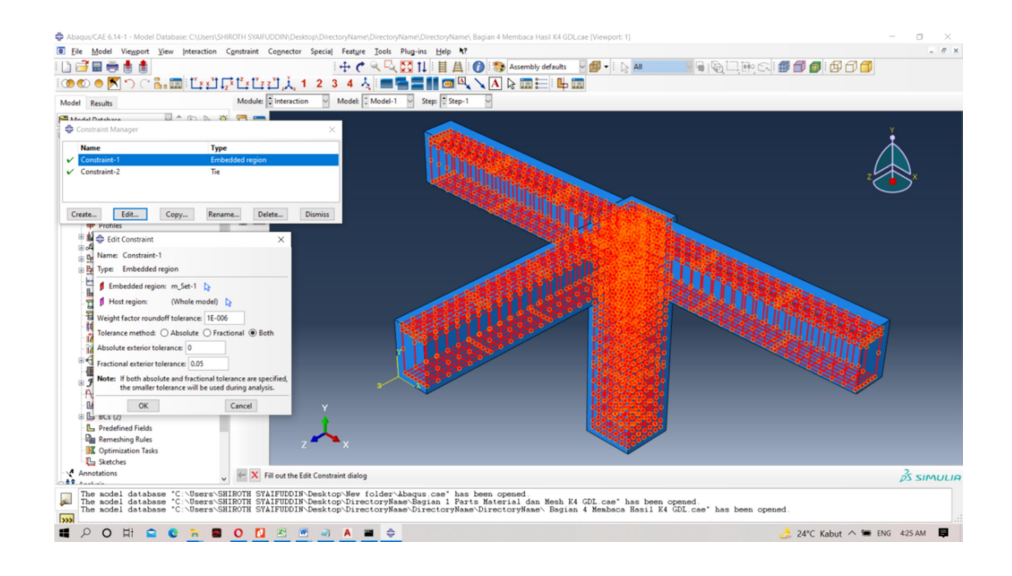

Gambar 4. 15 Interaksi rebar tertanam di dalam beton

Sumber : Data penelitian

pada tahap selanjutnya adalah komposit, hubungan antara balok dengan kolom dengan mengunakan Tie, yaitu mendefinisikan bahwa antar kedua permukaan balok dan kolom tidak terdapat pergeseran yang relatif diantara keduanya.

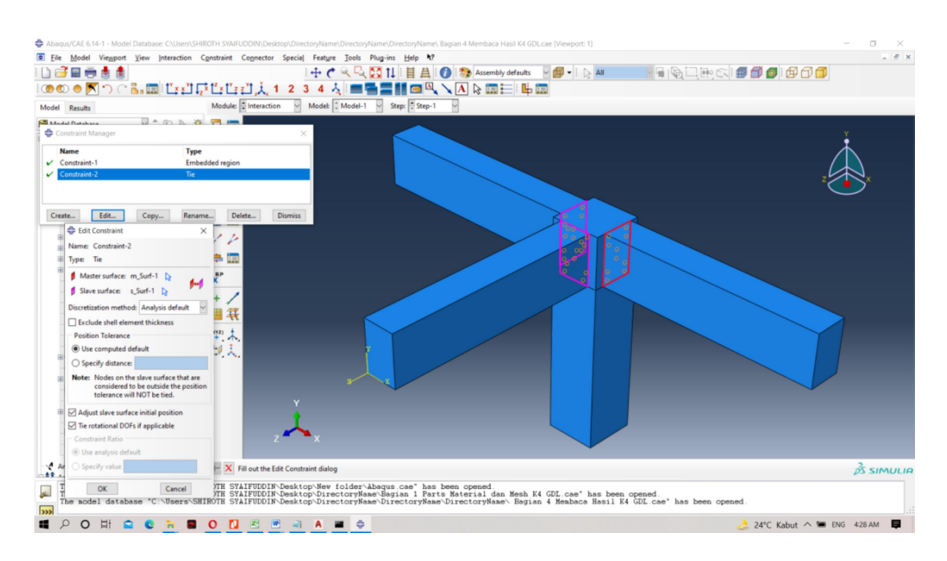

Gambar 4. 16 Tie constraint antara permukaan balok dengan kolom Sumber : Data penelitian

6. Step

Merupakan tahapan untuk membuat perintah kepada Abaqus berupa :

- 1. Tahapan analisa, dimana akan dijelaskan tahapan pembebanan
- Output pada penelitian ini step yang digunakan adalah type static, general

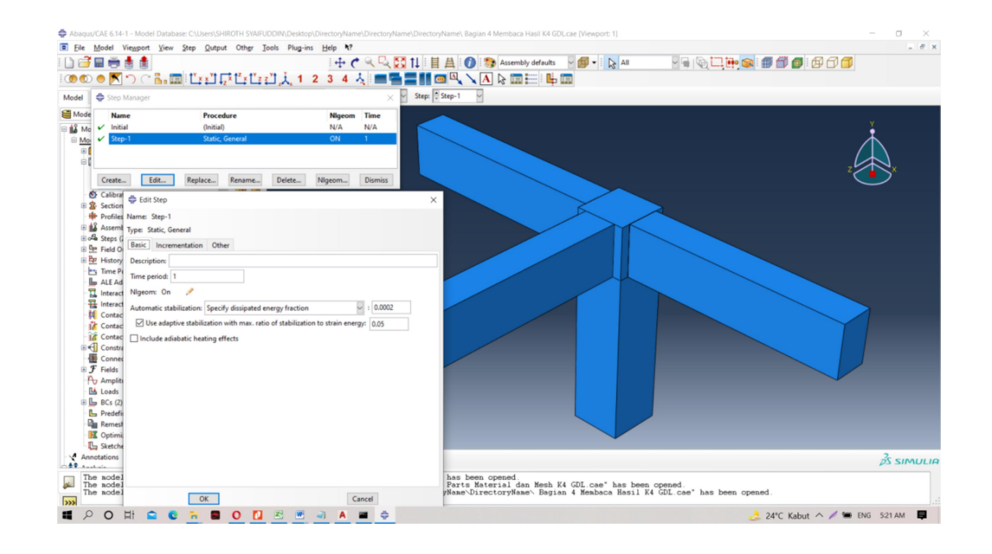

Gambar 4. 17 Pengaturan steps

Sumber : Data penelitian

### 7. Meshing

*Meshing* adalah membagi elemen part (grid elemen) yang telah dibuat menjadi beberapa bagian dengan ukuran yang disesuaikan.

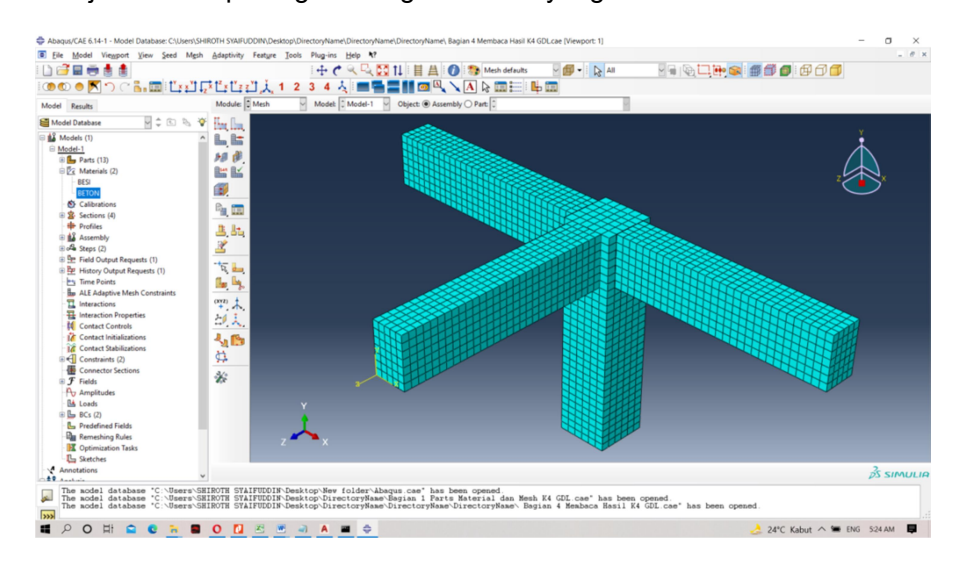

Gambar 4. 18 Meshing element assembly

Sumber : Data penelitian

#### 8. Job

*Job* adalah mengolah inputan data yang sudah di input pada abaqus untuk dilakukan analisa terhadap elemen struktur.

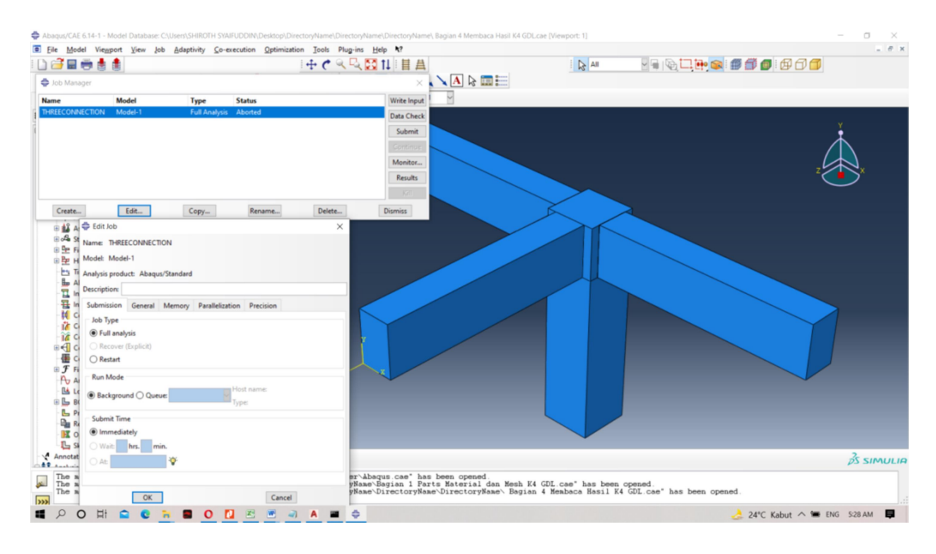

Gambar 4. 19 Job

Sumber : Data penelitian

## 4.4 Hasil FEM Abaqus

1. Hasil Dari FEM abaqus pada sambungan berikut ini :

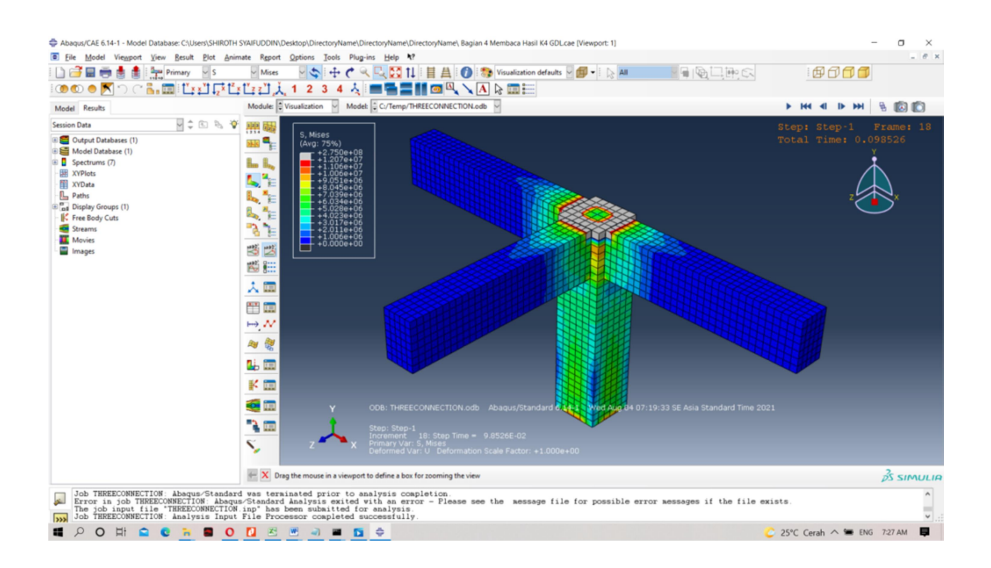

## Gambar 4. 20 Retakan Pada Beton

Sumber : Data Penelitian

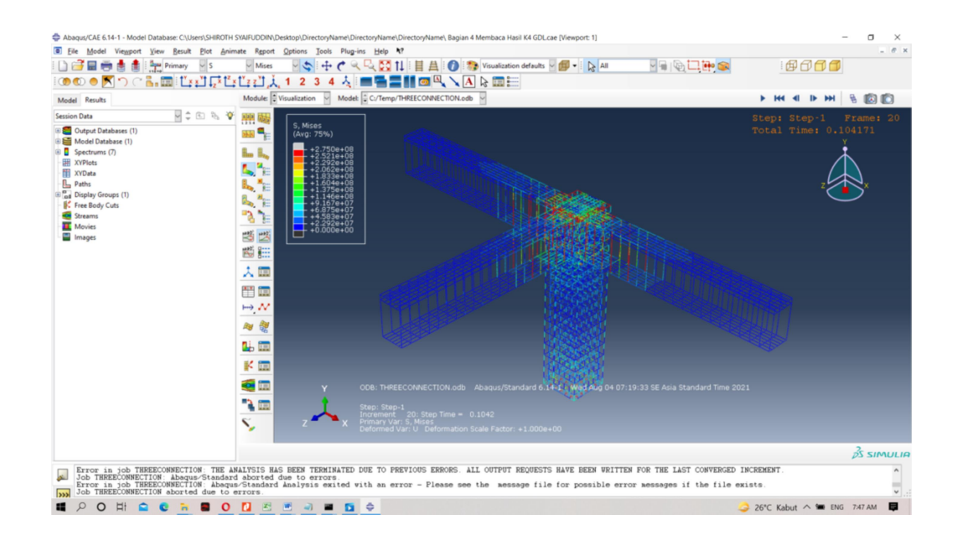

Gambar 4. 21 Tegangan Pada Pembesian

Sumber : Data Penelitian